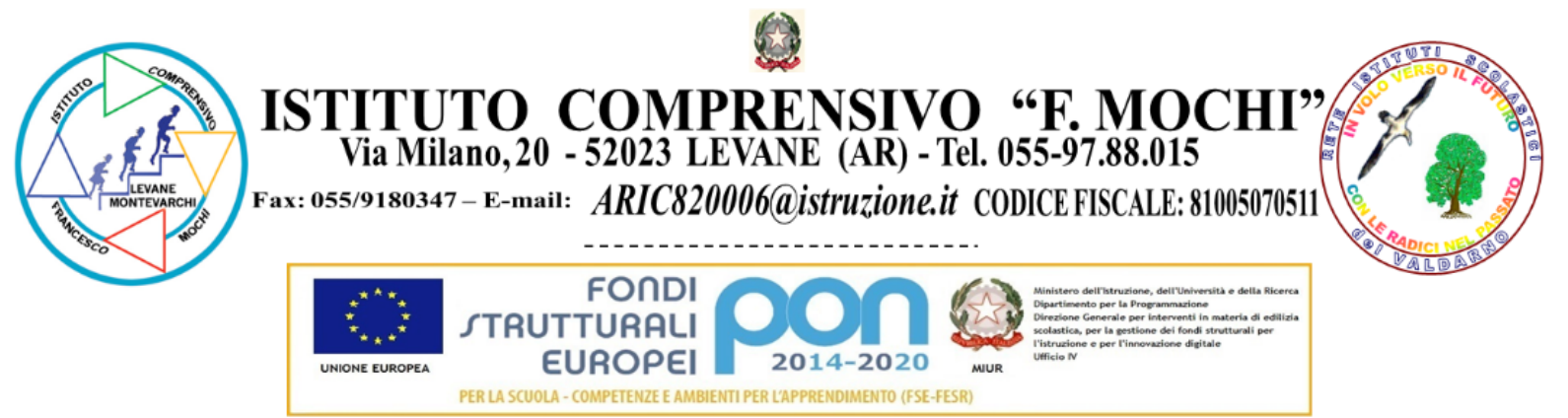

## Rinnovo dei rappresentanti dei genitori nei Consigli di Classe / Interclasse / Intersezione

Vademecum per le Famiglie

| Fase preparatoria<br>Fase assembleare | 1 |
|---------------------------------------|---|
|                                       | 2 |
| Fase di voto                          | 3 |

Una breve videoguida e' pubblicata all'indirizzo: https://youtu.be/M\_kpHfpVXYw , nonche' disponibile nella playlist dei tutorial per gli studenti accessibile dalla sezione "Modulistica e guide per DDI" nel sito dell'Istituto.

## Fase preparatoria

**Nei giorni precedenti l'assemblea**, i docenti coordinatori predisporranno un corso Classroom all'interno del quale sara' presente il link per accedere all'Assemblea dei Genitori, che si terra' nel giorno indicato nel comunicato di indizione delle elezioni per il rinnovo dei Rappresentanti dei Genitori. I docenti inviteranno ad iscriversi a tale corso tutti gli studenti di ogni singola classe, che quindi dovranno:

- 1. Accedere all'account icmochi.net dell'alunno:
  - a. dalla pagina https://accounts.google.com, oppure
  - b. dall'apposito pulsante rosso "Google Workspace for Education (profili @icmochi.net)" presente nella Home Page del sito della scuola (www. icmochi.edu.it).
- Accedere a Google Classroom selezionando l'apposita app Google (l'elenco e' accessibile dal quadrato composto da nove pallini in alto a destra).

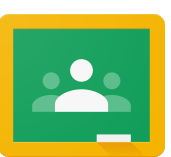

3. Accettare l'invito al corso indicato dai docenti. Sara' riconoscibile in quanto accompagnato da un pulsante "Iscriviti": e' sufficiente premerlo per accettare l'invito.

In caso di dubbi sul corso dedicato allo svolgimento dell'assemblea, contattare il docente coordinatore della classe.

## Fase assembleare

**Nel giorno e all'ora fissati per l'Assemblea**, i genitori/tutori potranno incontrare i docenti e riunirsi in videoconferenza utilizzando l'account @icmochi.net di ogni alunno la cui classe sia coinvolta in tale data. Per partecipare all'Assemblea:

- 1. Accedere all'account icmochi.net dell'alunno (vd. fase precedente).
- Accedere a Google Classroom selezionando l'apposita app Google (l'elenco e' accessibile dal quadrato composto da nove pallini in alto a destra).

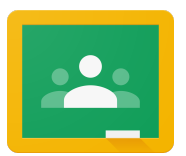

- 3. Accedere al corso cui ci si e' iscritti nella fase precedente, indicato dai docenti della classe.
- 4. Nell'area Meet dello Stream, cliccare sul pulsante "Partecipa" (un pulsante ben visibile sulla sinistra sotto l'intestazione a pagina intera del corso).

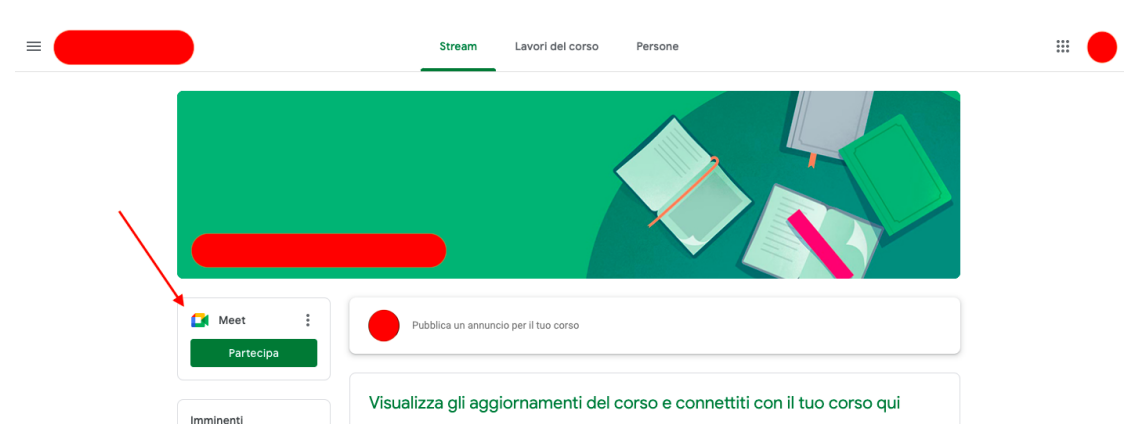

All'avvio della videoconferenza, il sistema chiedera' di poter avere accesso alla videocamera e al microfono: occorre dare il proprio assenso. Si ricorda che la videoconferenza puo' essere avviata solo da un docente dell'Istituto, pertanto fino a quando un docente non la avvia ogni altro partecipante non sara' ammesso alla videoconferenza.

Si invitano i partecipanti a indicare ai coordinatori le disponibilita' a ricoprire la carica di rappresentante, in modo che i docenti possano ultimare la preparazione delle schede elettorali; per comodita' quest'ultime conterranno le disponibilita' raccolte, ma sara' presente anche un campo libero: si ricorda infatti che tutti i genitori/tutori sono elettori ed eleggibili.

## Fase di voto

**Il giorno successivo all'Assemblea**, nell'intervallo orario indicato nel comunicato di indizione delle elezioni per il rinnovo dei Rappresentanti dei Genitori, sara' possibile votare per mezzo di una scheda elettronica telematica:

- all'ora fissata per l'apertura del seggio elettorale, all'indirizzo di posta elettronica di ogni alunno verranno recapitate due schede elettorali, sotto forma di due link distinti al Modulo Google predisposto per il voto. OGNI LINK E' UTILIZZABILE UNA SOLA VOLTA, ne sono presenti due per permettere ad ogni genitore di esprimere il proprio voto.
- all'ora fissata per la chiusura del seggio elettorale, i voti saranno automaticamente non raccolti e rigettati.

Per esprimere il proprio voto, i genitori/tutori dovranno:

- 1. Accedere all'account icmochi.net dell'alunno (vd. fasi precedenti).
- 2. Accedere a Gmail selezionando l'apposita app Google (l'elenco e' accessibile dal quadrato composto da nove pallini in alto a destra).

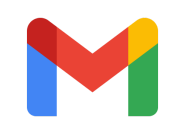

- 3. Aprire il messaggio di posta inviato da <u>commissione.elettorale@icmochi.net</u> con oggetto "Schede elettorali".
- 4. Selezionare il link attivo "Scheda elettorale A".
- 5. All'apertura della scheda, esprimere il proprio voto, quindi premere il pulsante "Invia" in fondo al modulo: il voto viene a questo punto registrato automaticamente.
- Nel caso anche l'altro genitore voglia esprimere il proprio voto, tornare al messaggio di posta ricevuto (dovrebbe essere rimasto aperto in un'altra schermata del browser, altrimenti riaprirlo seguendo le indicazioni dei punti 1-3), selezionare il link attivo "Scheda elettorale - B" e ripetere il punto 5.

Nella Scheda elettorale sara' possibile:

- a) selezionare il nominativo di uno dei genitori che hanno espresso la propria disponibilita' nel corso dell'Assemblea del giorno precedente;
- b) votare SCHEDA BIANCA;
- c) selezionare l'ultima casella "Altro", e specificare un nominativo altro rispetto a quanti sopra riportati (si ricorda nuovamente che tutti i genitori possono essere eletti).

Le procedure sono state descritte basandosi sull'accesso alla piattaforma Google Workspace for Education tramite browser (si consiglia sempre l'utilizzo di Chrome). Possono altresì essere effettuate grazie alle apposite applicazioni per dispositivo mobile, con opportuni adattamenti dovuti alla differente grafica dell'interfaccia. IN OGNI CASO SI RACCOMANDA DI CONTROLLARE, all'apertura di una nuova applicazione ovvero scheda del browser, DI ESSERE AUTENTICATI CON L'ACCOUNT DELL'ALUNNO (*nome.cognome@icmochi.net*)